## **Typsy Alcohol Training**

## \*\*\*There will be a test at the end, please pay attention to the videos\*\*\*

- 1. Go to https://activate.typsy.com/delaware-north/charities/Lambeau%20Field
  - a. Select your charity from the dropdown list and click 'Next'.

O-

i. If your charity is not on the list, please select "I don't see my NPO group" to continue.

|                 | <b>Delawa</b> | are |  |
|-----------------|---------------|-----|--|
|                 | North         |     |  |
| State           |               |     |  |
| Wisconsin       |               |     |  |
| Stadium         |               |     |  |
| Lambeau Fiel    | d             |     |  |
| Please select y | our charity   |     |  |
| Please select   |               | ~   |  |

Enter your details including your first name, last name, email address, and age group. Then click 'Next'.
 a. All fields on the form are required to continue.

| V                      | North.                      |    |
|------------------------|-----------------------------|----|
| State                  |                             |    |
| Wisconsin              |                             |    |
| Stadium                |                             |    |
| Lambeau Field          |                             |    |
| Charity                |                             |    |
| I don't see my NPO g   | group                       |    |
| First name             | Last name                   |    |
| Email                  |                             |    |
| Please select your age | e group                     |    |
| Please select          |                             | `` |
| I'm not a robot        | reCAPTCHA<br>Privacy "Terms |    |
|                        |                             |    |

3. Your account will now be created in Typsy. This page contains all the information you need to get started with your training.

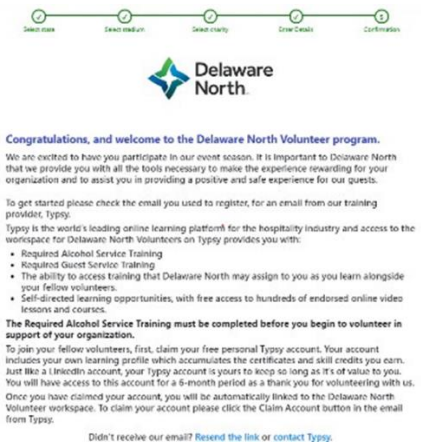

## **Typsy Alcohol Training**

- 4. You will receive a Typsy invite email which will be sent to the email address used to create your account.
  - a. Click the 'Claim Account ' button in the email to create your Typsy login

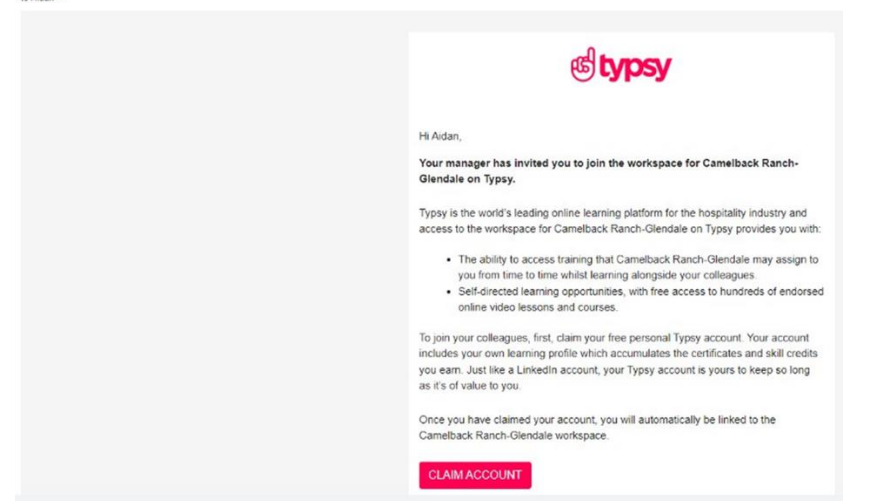

5. Create your Typsy password. This password will be used to allow you tologin to Typsy.

|        | ஞி                      | typsy       |      |      |
|--------|-------------------------|-------------|------|------|
| Create | your                    | Typsy       | acco | ount |
| Y      | ou'll be exp<br>o time. | loring Typs | y in |      |
|        | G                       | 0           | ¢.   |      |
|        | Create password         | - or        |      |      |
|        | Confirm passwo          | rd          |      |      |
|        |                         | Set         |      |      |

- 6. Upon login, you'll be asked to select your job role.
  - a. Current job role Drop down
    - i. Select "Food and Beverage Associate (Restaurant, Bars, Cafes)"
  - b. What is your hospitality experience drop down
    - i. Select "I'm new to the hospitality industry"

| Welcome to the Typsy tribe                                                                                                    |
|----------------------------------------------------------------------------------------------------|
| From server essentials to front of house tips, you'll now be able to access a vast range of courses & short lessons to upgrade your hospitality skills. |
| First things first, tell us more about yourself so we can recommend courses and lessons based on your needs and interests.                              |
| Current job role:                                                                                                    |
| Food and Beverage Associate (Restaurants, Bars, Cafes)                                                                                                  |
| Search for a job role that is most like your current position.                                                                                          |
| What is your hospitality experience?                                                                                                    |
| I'm new to the hospitality industry ~                                                                                                    |
|                                                                                                    |

## **Typsy Alcohol Training**

- 7. To find your Delaware North training, click on the 'Assigned training' tab at the top of the screen.
  - a. This will show you how many training items you have in progress, have completed, or have not started yet.
  - b. Simply click on the 'Not started' tile and select your training to start learning.

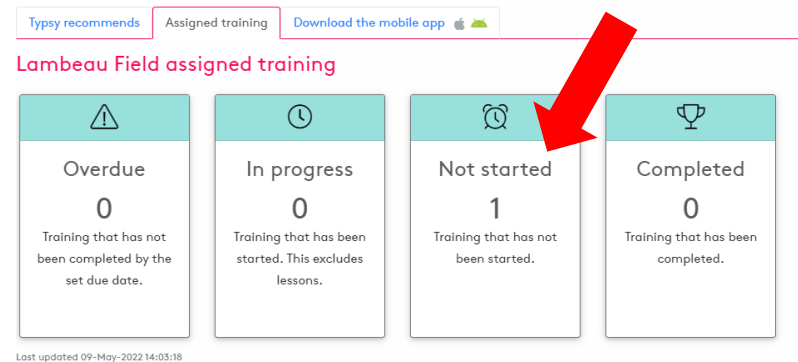

- 8. Once you complete watching all of the video modules you will need to click on the training tab select the earn certificate which will take you to the test.
  - a. You will also need to complete the 4 Key Elements lesson as well.

| Training Assessments                                                                                              |
|----------------------------------------------------------------------------------------------------|
| Training                                                                                                    |
| Playlist                                                                                                    |
| Included in this playlist is the Delaware North Alcohol Awareness course and the 4 Key Elements of Service lesson |
| Lambeau Field Courses (1)                                                                                         |
|                                                                                                    |
| North                                                                                                    |
|                                                                                                    |
| Delaware North<br>Alcohol                                                                                         |
| © 28m 5s                                                                                                    |
| <ul> <li>Q Certificate</li> <li>☐ 0 of 6 Lessons</li> </ul>                                                       |
|                                                                                                    |
| Lessons (1)                                                                                                    |
| CUSTOM LESSON                                                                                                    |
| The 4 Key                                                                                                    |
| © 10m 31s                                                                                                    |
|                                                                                                    |